## How to make a payment using ctcLink - Mobile

- 1. Navigate to ctcLink mobile website https://wa130.ctclink.us.
- 2. Select the ctcLink Login tile and login using your ctcLink ID number and password.

| Lower Colur | mbia College        |                         |             |                                                                                                    |                           |
|-------------|---------------------|-------------------------|-------------|----------------------------------------------------------------------------------------------------|---------------------------|
|             | Co<br>ctcLink Login | <b>Ø</b><br>Navigate    | CC Website  | Qurrent Students                                                                                                    | <b>G</b><br>Student Email |
|             | LCC Athletics       | Q<br>Class Search       | LCC Catalog | Canvas                                                                                                    | Bookstore                 |
|             | LCC Calendar        | C<br>Academic Deadlines | Campus Map  | Directory                                                                                                    | Emergency Info            |
|             | News                | Facebook                | Twitter     | by ClowerCC ()<br>erColumbiaCollege<br>werCC<br>p to receive Emergency Text Messages<br>to sure you have your mobile number | Instagram                 |

3. The ctcLink mobile dashboard displays. Select the **Financials** option from the left menu of the dashboard. Then select **What I Owe**.

|                                                         | ≡ | Dashboard               |              |                                  | \$                     |
|---------------------------------------------------------|---|-------------------------|--------------|----------------------------------|------------------------|
| Dashboard                                               |   |                         | General Acad | temics Financials                | 로 Edit My Widgets      |
| <ul> <li>Schedule</li> <li>Class Information</li> </ul> | , | Message Center          | Ø            | To Dos                           | Z                      |
| 🗢 Enrollment 🔹                                          | ~ | You have no messages.   |              | You have no To Dos.              |                        |
| Academics                                               | ~ | Holds                   | Z            | Wait List FALL 2021              |                        |
| Financials What I Owe                                   | ^ | You have no holds.      |              | You have no wait listed classes. |                        |
| Account Activity<br>View Financial Aid                  | 1 | Student Exams FALL 2021 |              | Recent Transactions              |                        |
| Accept/Decline Awards<br>Satisfactory Academic Progress | 1 | You have no Exams.      |              | Child Care                       | \$932.00<br>Charge     |
| Financial Aid Summary<br>View 1098-T                    | 1 |                         |              | Credit Card Payment              | -\$282.00              |
| E Admissions                                            | ~ |                         |              | Child Care                       | \$282.00               |
| My Information                                          | ~ |                         |              | September 10, 2021               | Charge<br>View 38 More |
| My Profile                                              | ř |                         |              |                                  |                        |

4. The What I Owe page displays. Select Make A Payment.

| What I Owe      |                     |                  |                   |          | \$             |
|-----------------|---------------------|------------------|-------------------|----------|----------------|
| I Owe: \$932.00 | Display:<br>Charges | ~                | Email Outstanding | Charges  | Make A Payment |
| > FALL 2021     |                     | Outstanding Char | ges: \$932.00     | Total Du | e: \$932.00    |

5. The Account Balance page displays. Select the Payments option from the left side menu.

| ctcLink Student Homepage                                        |          |                       | Account Balance    | <u> କୁ</u> ସ୍ : (ଜ | 0 |
|-----------------------------------------------------------------|----------|-----------------------|--------------------|--------------------|---|
| Account Balance<br>Due Now 932.00<br>Currency used is US Dollar | Wha      | t i Owe               |                    |                    |   |
| Charges                                                         | ~ Term   | n                     | Charges & Deposits | Total Due          |   |
| · Paymonte                                                      | FAL      | L 2021                | 932.00             | 932.00             |   |
| M raymons                                                       | Tota     | 4                     | 932.00             | 932.00             |   |
| 匙 1098-Т                                                        | ~        |                       |                    |                    |   |
| Rayment Plans                                                   | ~ Currer | rcy used is US Dollar |                    |                    |   |
| Other Account Activities                                        | ~        |                       |                    |                    |   |

## 6. Select Make a Payment.

| Account Balance<br>Due Now 932.00<br>Currency used is US Dellar | What I Owe                |                    |           |
|-----------------------------------------------------------------|---------------------------|--------------------|-----------|
| Charges ~                                                       | Term                      | Charges & Deposits | Total Due |
| * Payments                                                      | FALL 2021                 | 932.00             | 932.00    |
| Deserved Minister                                               | Total                     | 932.00             | 932.00    |
| Payment History                                                 |                           |                    |           |
| Make a Payment                                                  | Currency used is US Usian |                    |           |

7. The Specify Payment Amount page displays. Enter the payment amount into the box and select Next.

|                                                                                                    | Specify Payment                                                          | Amount         |
|----------------------------------------------------------------------------------------------------|--------------------------------------------------------------------------|----------------|
|                                                                                                    |                                                                          |                |
| Make a Payment                                                                                                    |                                                                          |                |
| Specify Payment Amount                                                                                                    |                                                                          |                |
| This is a list of charges that you are allowed to<br>the Cashiers office or mailed in separately.<br>What I Owe<br>Description | o pay online. Your other charges can be paid through Outstanding Charges | Payment Amount |
| Lower Columbia College                                                                                                    | 932.00                                                                   |                |
|                                                                                                    |                                                                          |                |
| Currency used is US Dollar                                                                                                    | Cancel Next                                                              |                |
| Currency used is US Dollar  My Charges                                                                                         | Cancel Next                                                              |                |

8. The **Confirm Payment** page displays. Review the payment amount and select **Continue to Make Payment.** 

|               |                                                | _                          | Confirm Payment  |
|---------------|------------------------------------------------|----------------------------|------------------|
|               |                                                |                            |                  |
| ike a Payilik | FIL                                            |                            |                  |
| onfirm Payn   | nent                                           |                            |                  |
| Your payn     | nent<br>ment of 932.00 USD will b<br>provider. | e collected through our se | cure third party |

9. The page displays to enter **Billing Information** and **Payment Details**.

In the **Billing Information** section, enter the required fields:

- First Name
- Last Name
- Address
- City
- Country/Region
- State/Province
- Zip/Postal Code
- Email

In the Payment Details section, enter the required fields:

- Select Card Type
- Enter Card Number
- Enter Expiration Date
- Enter CVN

| Billing Information                                | on                            |
|----------------------------------------------------|-------------------------------|
|                                                    | * Required field              |
| First Name *                                       | Test                          |
| Last Name *                                        | Payment                       |
| Address Line 1 *                                   | 1600 Maple Street             |
| Address Line 2                                     |                               |
| City *                                             | Longview                      |
| Country/Region *                                   | United States of America      |
| State/Province *                                   | Washington ~                  |
| Zip/Postal Code *                                  | 98632                         |
| Email *                                            | testpayment@lowercolumbia.edu |
| Payment Details                                    | <u> </u>                      |
| r aymont botano                                    |                               |
| Card Type *                                        |                               |
| Card Type *                                        | VISA Visa                     |
| Card Type *                                        | VISA Visa     Mastercard      |
| Card Type *<br>Card Number *<br>Expiration Month * |                               |

- 10. After all required information has been entered, select Finish.
- 11. The **Submit Payment** page displays. Review the information and select **Submit**.

|                                                                                     | Confirm Payment |      |
|-------------------------------------------------------------------------------------|-----------------|------|
|                                                                                     | [go to 🗸](3)    |      |
| lake a Payment                                                                      |                 |      |
| If the following information is accurate, select the Submit button. Payment Summary |                 |      |
| Payment Amount 932.00<br>Currency used is US Dollar                                 |                 |      |
| Card Number                                                                         |                 |      |
|                                                                                     |                 | hmit |

## 12. A **Payment Result** page confirms your successful payment or notifies you of an error.

| Make a Payment                                                         |                                        |
|------------------------------------------------------------------------|----------------------------------------|
| Payment Result                                                         |                                        |
| Your payment has been accepted. Save the following information for you | ur reference.                          |
| •                                                                      |                                        |
| Confirmation Details                                                   |                                        |
| Reference Number 000000570564                                          | Payment Amount 932.00                  |
| Card Number                                                            | Transaction Date 10/01/2021            |
|                                                                        | Transaction Status Successfully Posted |
| Currency used is US Dollar                                             |                                        |
| View Confirmed Payme                                                   | nt Make Another Payment                |
|                                                                        |                                        |